## NC COVID / NCEDSS JOB AID Disabling Autofill in your Browser

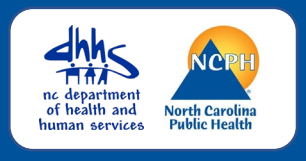

ALWAYS disable/turn off the autofill/auto complete in the internet browser that you use to access NC COVID and/or NCEDSS. Overwriting of data fields can occur if this feature is not disabled. Google Chrome or Firefox are preferred browsers.

## **Google Chrome**

| < +                                                                                                    | ✓ - □ ×                                                               |  |
|----------------------------------------------------------------------------------------------------|-----------------------------------------------------------------------|--|
| or type a URL                                                                                                   | ☞ ☆ ★ ◘ 💶 :                                                           |  |
| Settings                                                                                                    |                                                                       |  |
| ≡ Settings                                                                                                    | <ul><li>You and Google</li><li>Autofill</li></ul>                     |  |
| Autofill                                                                                                    |                                                                       |  |
| Or Passwords                                                                                                    | *                                                                     |  |
| Payment methods                                                                                                 | >                                                                     |  |
| Addresses and more                                                                                              | >                                                                     |  |
| ← Passwords                                                                                                    | Q Search passwords                                                    |  |
| Offer to save passwords                                                                                         | <b>O</b>                                                              |  |
| Auto Sign-in<br>Automatically sign in to sites and apps using<br>confirmation every time before signing in to a | stored credentials. If turned off, you'll be asked for a site or app. |  |
| Check passwords<br>Keep your passwords safe from data breache                                                   | es and other security issues                                          |  |
| Check passwords                                                                                                 |                                                                       |  |
| No saved passwords. Chrome can check your passwords when you save them.                                         |                                                                       |  |

- Click on the Customize and control menu (the 3 dots) at the top right of the browser window
- Select Settings
- A new screen tab open, click on the main menu (the 3 lines) to the left of Settings at the top left of the screen
- Select Autofill
  - A new tab will open with the Autofill options
- Click on Passwords and toggle off all options
  - Click on Check passwords to ensure there are no saved passwords
- Click on the arrow to the left of each category to return to the previous menu

## NC COVID / NCEDSS JOB AID

## **Disabling Autofill**

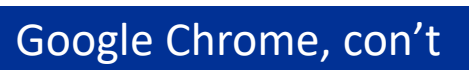

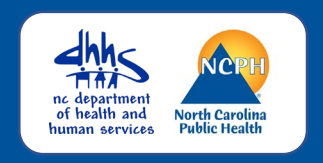

| Addresses and more          Save and fill addresses         Includes information like phone numbers, email addresses, and shipping addresses         Addresses         Saved addresses will appear here                                                                                                    | <ul> <li>Click on Addresses and more and toggle off all options <ul> <li>If you have any saved addresses, delete them</li> </ul> </li> <li>Click on the arrow to the left of each category to return to the previous menu</li> </ul>                                                                         |
|----------------------------------------------------------------------------------------------------|----------------------------------------------------------------------------------------------------|
| Firefox                                                                                                    |                                                                                                    |
| + $\Box \times$ oogle or enter address $\bigtriangledown$                                                                                                    | <ul> <li>Click on the Open Application<br/>Menu (the 3 lines) at the top right<br/>of your browser window</li> <li>Select Settings</li> </ul>                                                                                                    |
| Settings           Privacy & Security                                                                                                    | <ul> <li>Click on Privacy &amp; Security on the left</li> <li>The Browser Privacy options will appear on the right</li> <li>You will need to scroll to get to the sections you need to update</li> </ul>                                                                                                    |
| Logins and Passwords   Ask to save logins and passwords for websites   Autofill logins and passwords   Suggest and generate strong passwords   Show alerts about passwords for breached websites   Learn more   Use a Primary Password   Forme ly known as Master Password   Allow Windows single sign-on for Microsoft, work, and school accounts   Learn more   Manage accounts in your device settings   Forms and Autofill   v utofill addresses   Learn more   Saved Addresses                                                                                                    | <ul> <li>Logins and Passwords <ul> <li>Unselect all check boxes</li> <li>Click the Saved Logins button and delete all, if any exists</li> </ul> </li> <li>Forms and Autofill <ul> <li>Unselect all check boxes</li> <li>Click the Saved Addresses button and delete all, if any exist</li> </ul> </li> </ul> |
| Image: A strain addresses       Saved Addresses         Image: Addresses       Saved Credit Cards         Image: Addresses       Saved Credit Cards         Image: Addreses       Saved Credit Cards | <ul> <li>Click the Saved Credit Cards<br/>button and delete all, if any<br/>exist</li> </ul>                                                                                                    |

If you have additional questions or would like further support on this activity, please contact the NCEDSS Helpdesk at <u>ncedsshelpdesk@dhhs.nc.gov</u>